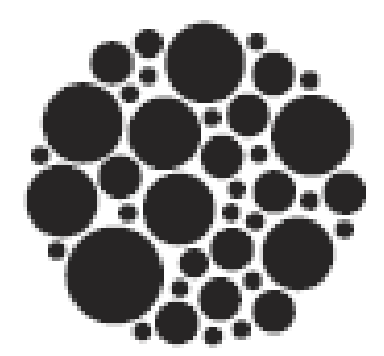

# REPÚBLICA MÓVIL

# Contenido

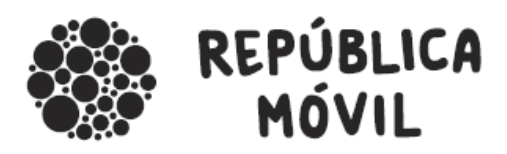

- 1. Presentación República móvil ¿Por qué somos diferentes?
- 2. Tarifas Las mejores
- 3. Herramienta de activación Sencillo y listo para usar
- 4. Materiales de punto de venta Inventario de elementos disponibles para que los pidas cuando quieras
- 5. Otras herramientas Configurar APN
- Atención al canal Canal especializado de atención al canal como tú quieras: teléfono, mail, chat

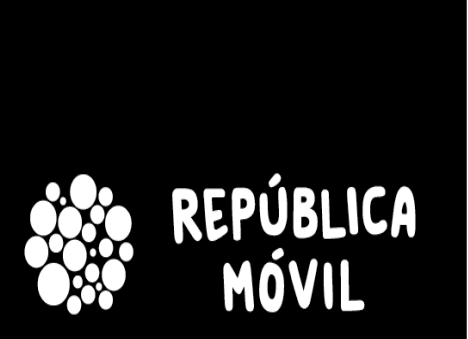

Aquí ganas tú

# Manual de operaciones en punto de venta

República Móvil: tu mejor socio

Documento de formación para las operaciones en punto de venta para la activación de Contrato y Prepago de Portabilidad o Alta Nueva.

# 1. Presentación República Móvil

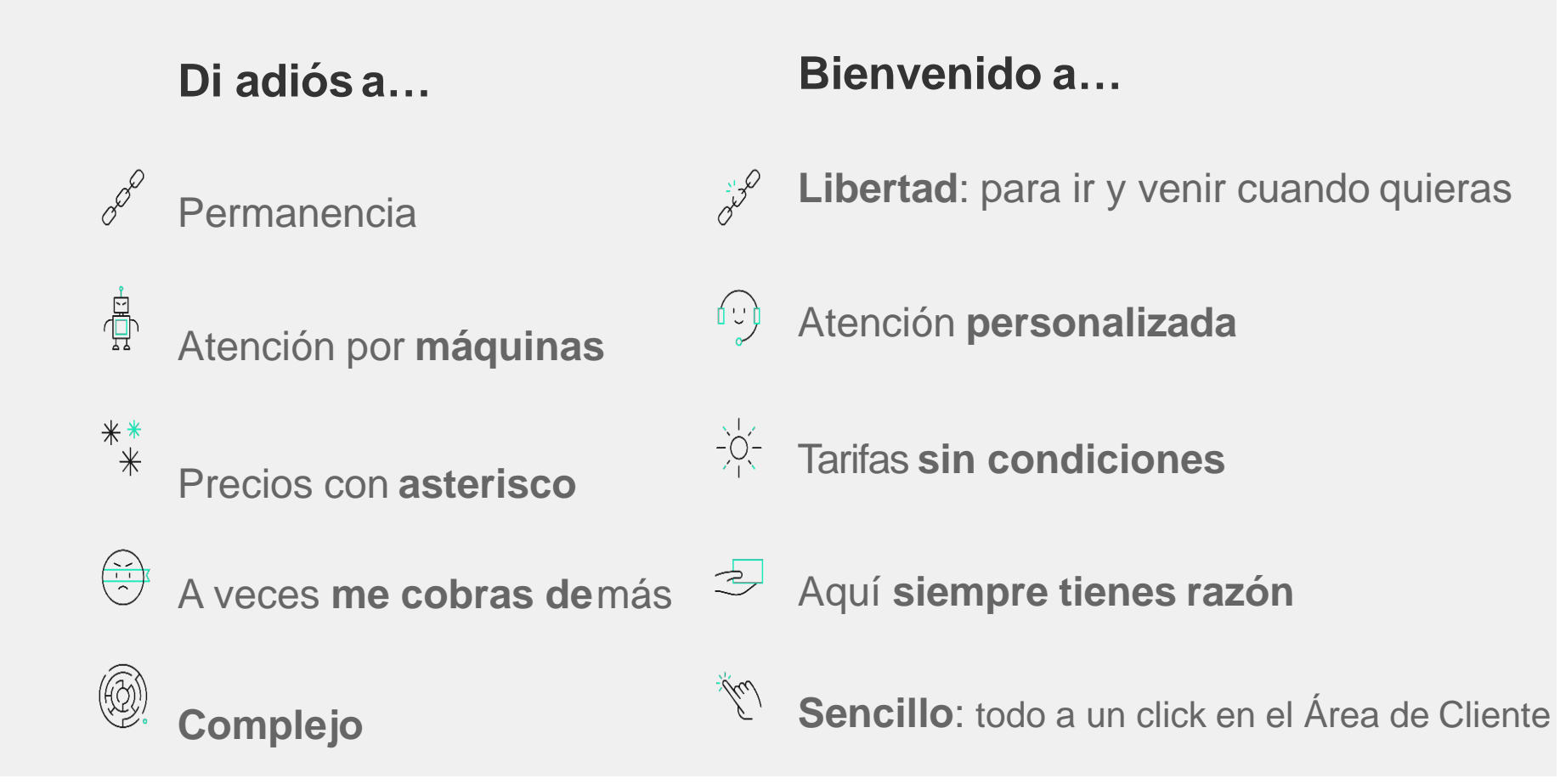

### 1.1. Caraterísticas principales Olvídate de elegir entre precio, servicio y velocidad

#### Nunca sin datos 🗸

Tarifas con bajada de velocidad incluida.

**Bono extra** de 1 GB por 5€ y 10 GB

por 10 €

#### **Tarifas internacionales**

#### $\mathbf{\vee}$

Competitivos en todo.

Llamadas desde 0 cént/min.(sí has leído bien)

#### Sin permanencia

#### iTodos somos libres!

No hay compromisos ni permanencias. Puedes venir, irte o cambiar de tarifa cuando tú quieras.

#### Sin letra pequeña 🗸

Los precios que ves son los que hay.

Si cambian, cambian para todos.

## 1.2. yameocupoyo

Todos los canales de atención, con todos los recursos y políticas para que el cliente sea quien siempre gane

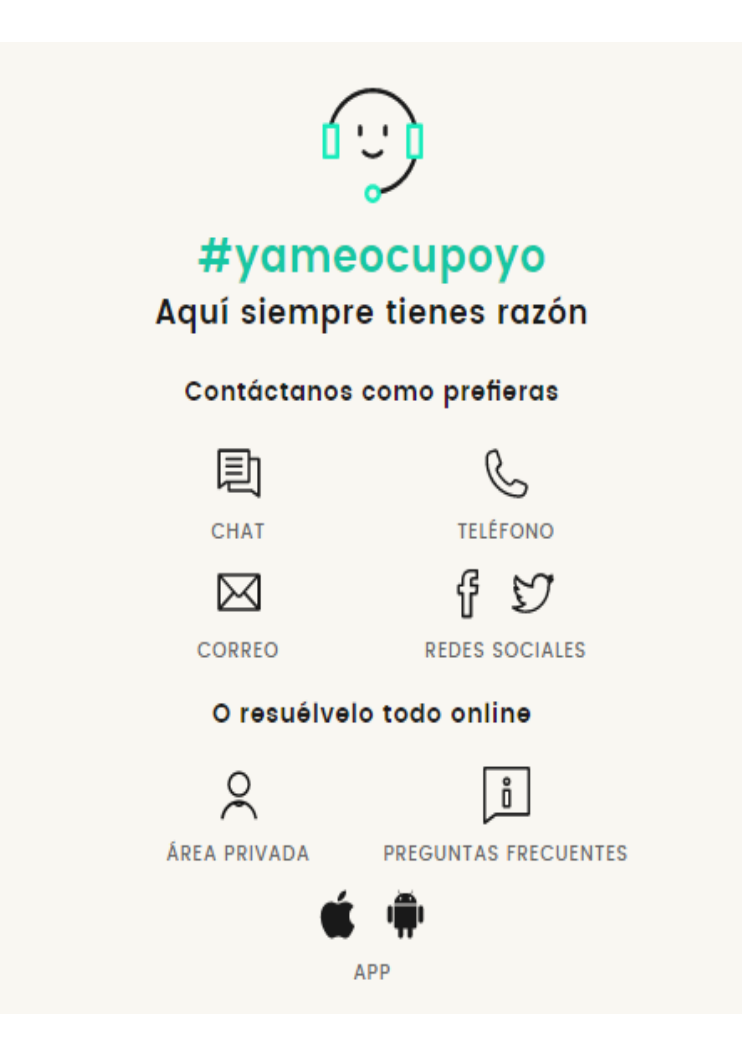

Todoslos recursos ...

- Todos los canales de atención: chat, teléfono, mail, rrss...
- Centro de atención con agentes propios desde España.
- Resuélvelo todo online: Área privada y App (gratis para iPhone y Android).

• ... y las políticas...

- Aquí siempretienesrazón.
- Sin condiciones: cambia de tarifa a tu gusto, sin permanencia, sólo las tarifas que ves, sin más.
- ... para que el cliente sea quien siempregane.

# 1.3. planpioneros

¿Cobrar en lugar de pagar por usar el servicio móvil? Sí

#### Te pagamos cada mes

En República Móvil te pagamos todos los meses por cada amigo y por cada amigo de tus amigos, sin límites, solo por ser cliente.

### Ganarás

- 0,6€por cada amigo de contrato con una tarifa de cuota
  - **5% de tus recargas** de prepago

### ¿Cómo funciona?

- Invitaa tus amigos y que te pongan como **`padrino'** cuando se den de alta.
- 2. Automáticamente **te descontaremos de tu factura** el importe que sumen tus amigos. En prepago, te aumentaremos el saldo. iFácil!
- 3. Situfactura resultara gratis, te enviaremos una tarjeta monedero en la que te ingresaremos todos los meses el importe que generes.

# Nuestras tarifas

Contrato y prepago | Sin permanencia | 4G

#### Tipo de tarifa

Contrato O Prepago

Para los que hablan poco

#### Con llamadas ilimitadas

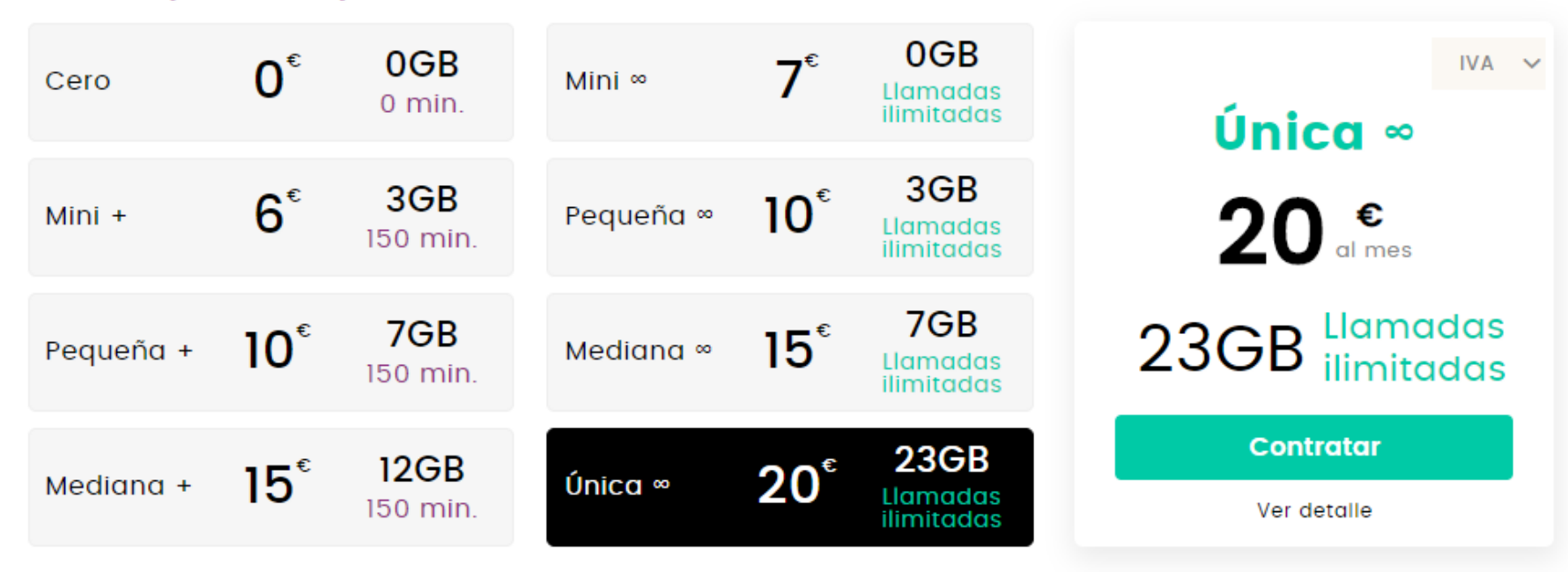

# Comparativa de Competencia

| REPUBLICA |      |        | SIMYO |        |        |  |
|-----------|------|--------|-------|--------|--------|--|
| MIN       | GB   | PRECIO | MIN   | GB     | PRECIO |  |
| 150       | 3 GB | €5,00  | 100   | 1,5 GB | €7,00  |  |
| ILIM.     | 3 GB | €10,00 | 100   | 3 GB   | €12,00 |  |
| ILIM.     | 7 GB | €15,00 | ILIM. | 6 GB   | €16,00 |  |

| DIGI  |      |        | LLAMAYA |      |        | PEPEPHONE |      |        |
|-------|------|--------|---------|------|--------|-----------|------|--------|
| MIN   | GB   | PRECIO | MIN     | GB   | PRECIO | MIN       | GB   | PRECIO |
| 100   | 1 GB | €5,00  | 150     | 3 GB | €5,00  | 0         | 3 GB | €6,90  |
| ILIM. | 3 GB | €10,00 | ILIM.   | 3 GB | €10,00 |           |      |        |
| ILIM. | 6 GB | €15,00 | ILIM.   | 7 GB | €15,00 | 101       | 6 GB | €14,90 |

# Marco Retributivo

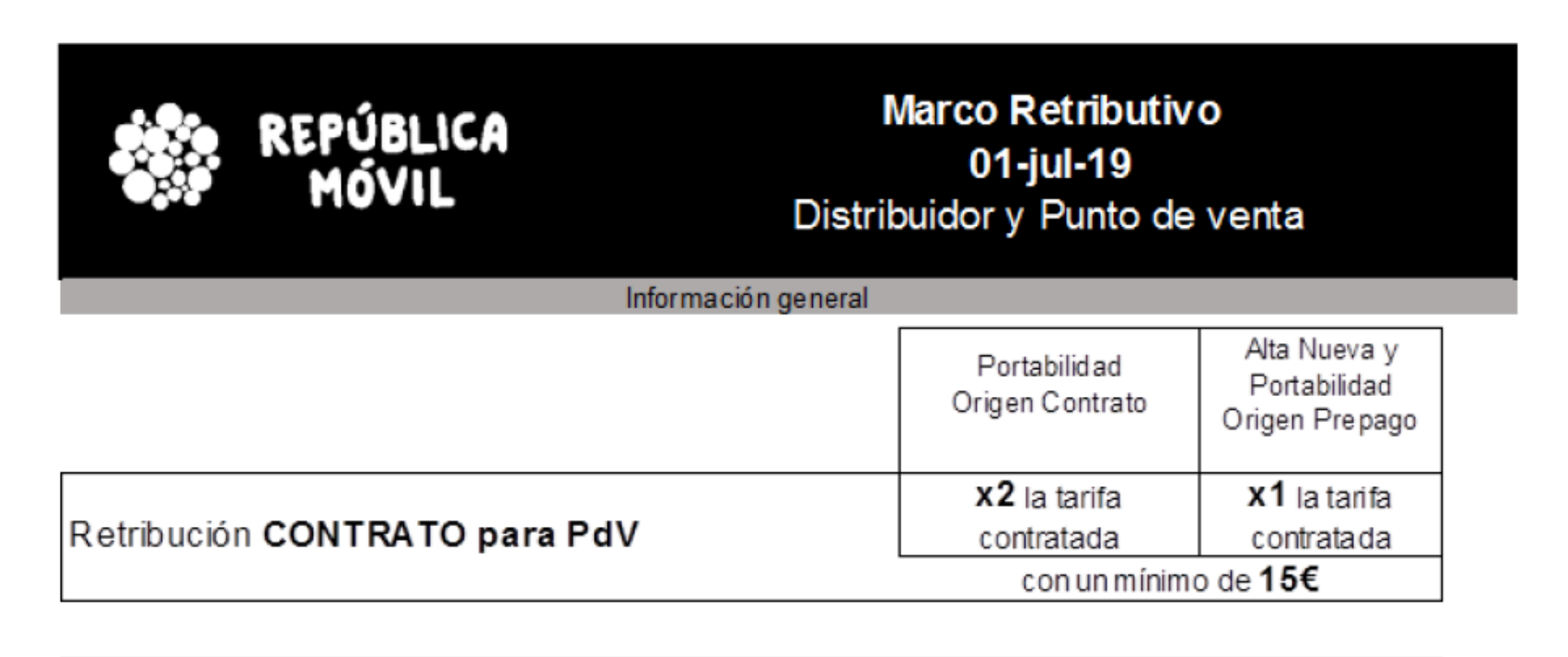

Retribución PREPAGO para PdV

40% del total recargado

# Marco Retributivo

|                                               | Detalle por tipo de activa                 | ción                                  |                                                |  |
|-----------------------------------------------|--------------------------------------------|---------------------------------------|------------------------------------------------|--|
| Retribución CONTRATO                          | oara Punto de venta                        |                                       |                                                |  |
|                                               |                                            | Importe (€)                           |                                                |  |
| Retribución por activación                    |                                            | Portabilidad<br>Origen Contrato       | Alta Nueva y<br>Portabilidad<br>Origen Prepago |  |
| tarifa                                        | pv p tarifa                                | x2 la tarifa                          | x1 la tarifa                                   |  |
| Unica Ilimitada                               | 20,00 €                                    | 40 €                                  | 20€                                            |  |
| Mediana Ilimitada                             | 15,00 €                                    | 30 €                                  | 15€                                            |  |
| Pequeña Ilimitada                             | 10,00 €                                    | 20 €                                  | 15€                                            |  |
| Mini Ilimitida                                | 7,00 €                                     | 15€                                   | 15€                                            |  |
| Pequeña+                                      | 10,00 €                                    | 20 €                                  | 15€                                            |  |
| Mini+                                         | 6,00 €                                     | 15€                                   | 15€                                            |  |
| Retribución <b>PREPAGO p</b> a                | ira Punto de venta                         |                                       |                                                |  |
| Retribución por activación (Portab            | ilidad y Alta Nueva)                       |                                       | Importe (€)                                    |  |
| La retribución se calculará y abonará tas los | primeros quince días del mes siguiente a l | la activación en funcióndel total rec | arga acumulada)                                |  |
| Total recargado en el periodo                 |                                            | 40%                                   |                                                |  |
|                                               |                                            |                                       | (impuestos no incl.)                           |  |

#### Sencillo y listo para usar

#### • Desde Digo- podrás realizar todas las gestiones que necesites:

- Acceso y gestión de contraseña.
- Realizar una solicitud de Contrato o Prepago de Portabilidad o Alta Nueva.
- Ver el histórico de ventas de tu tienda.
- Consultar y aprobar retribuciones. (Consultar esta información con tu Central)
- Cómo solicitar tarjetas SIM y material PLV.
- Canales de atención y formación.
- Es muy fácil e intuitivo, no obstante si tienes cualquier duda estaremos siempre disponibles para atenderte en nuestros canales de atención especializados para la distribución.

## 3.1 Acceso desde digo

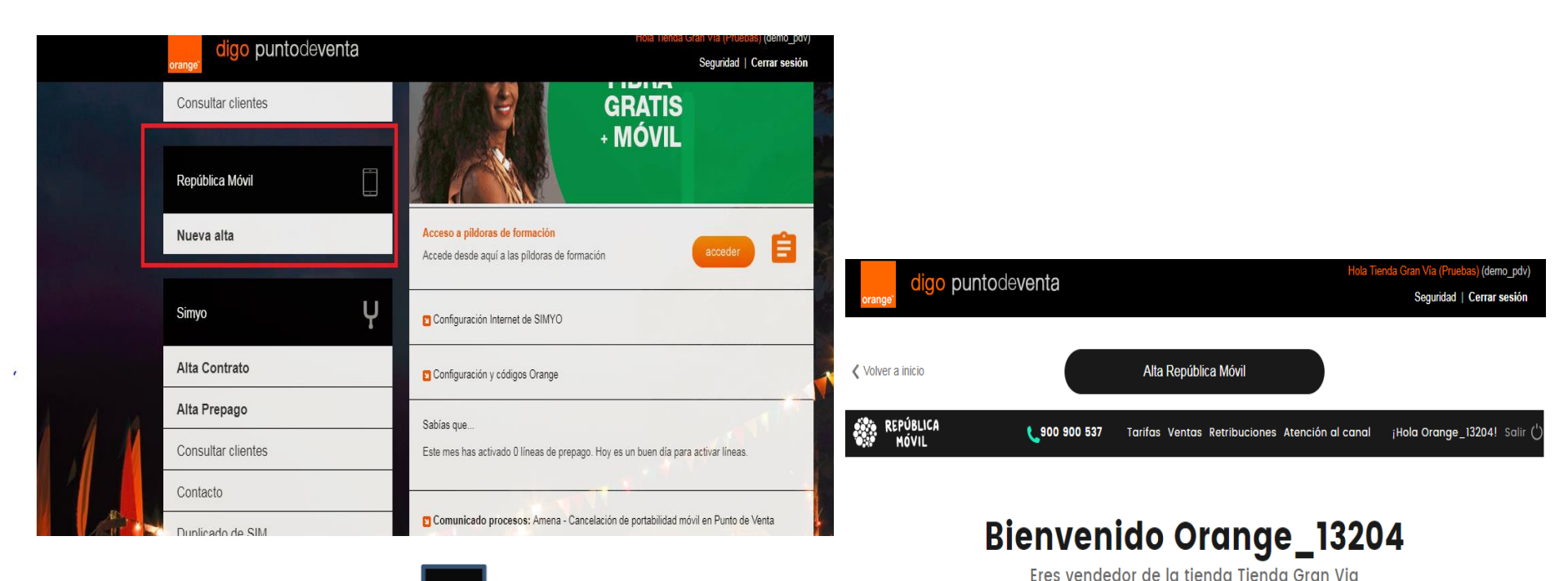

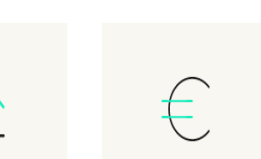

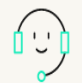

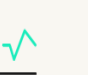

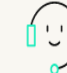

Hacer solicitud

Histórico de ventas

Te recordamos que para cualquier asunto puedes contactar con nosotros a través de cualquiera de los canales exclusivos de atención a tiendas: 900.900.537 o puntodeventa@republicamovil.es

Retribuciones

Atención & Formación

## 3.2 Herramienta de activación Página principal

| Bienven         | ido "Distribu                       | uidor''                      |                      |  |
|-----------------|-------------------------------------|------------------------------|----------------------|--|
| I               | Eres vendedor de la tien            | da or''                      | 1                    |  |
| Te record       | amos que para cualquier asunto p    | uedes contactar con nosotro  | is a través de       |  |
| cual            | quiera de los canales exclusivos de | e atención a tiendas: 900.90 | 0.537 o              |  |
|                 | ,                                   |                              |                      |  |
|                 |                                     |                              |                      |  |
| -               |                                     | $\frown$                     | $\frown$             |  |
|                 | ~                                   | ŧ                            |                      |  |
| Hacer solicitud | Histórico de ventos                 | Patribucionas                | Atención & Formación |  |
|                 |                                     |                              |                      |  |
| U               |                                     | •                            | 4                    |  |

#### Contenidos

1. Realizar una solicitud de Contrato o Prepago de Portabilidad o Alta Nueva.
2. Ver el histórico de ventas de tu tienda.
3. Consultar y aprobar retribuciones.
4. Canales de atención y formación.

Hacer solicitud - Paso 1: elegir la tarifa.

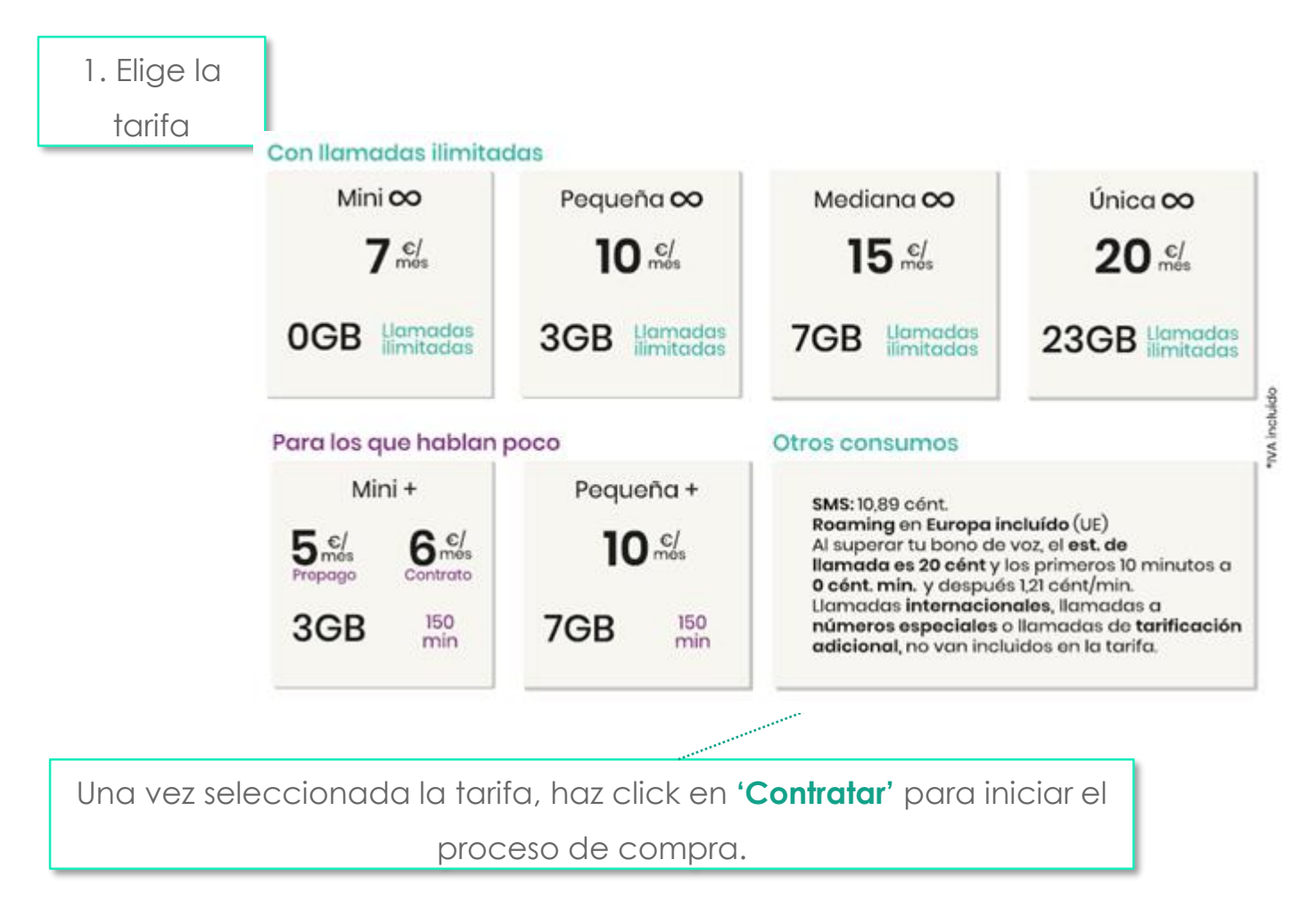

Hacer solicitud – Paso 2: rellenar datos del pedido.

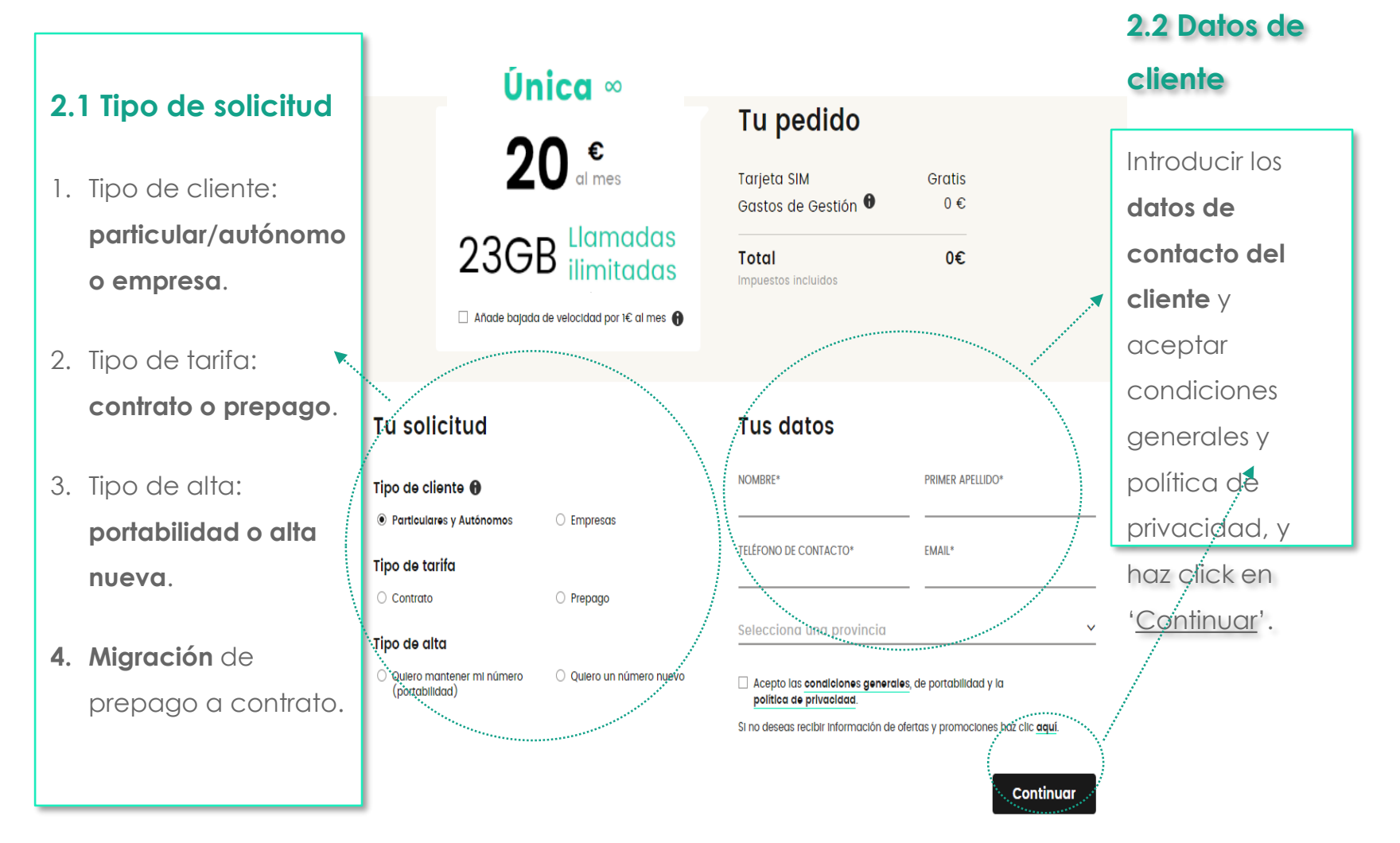

Hacer solicitud – Paso 2: rellenar datos del pedido.

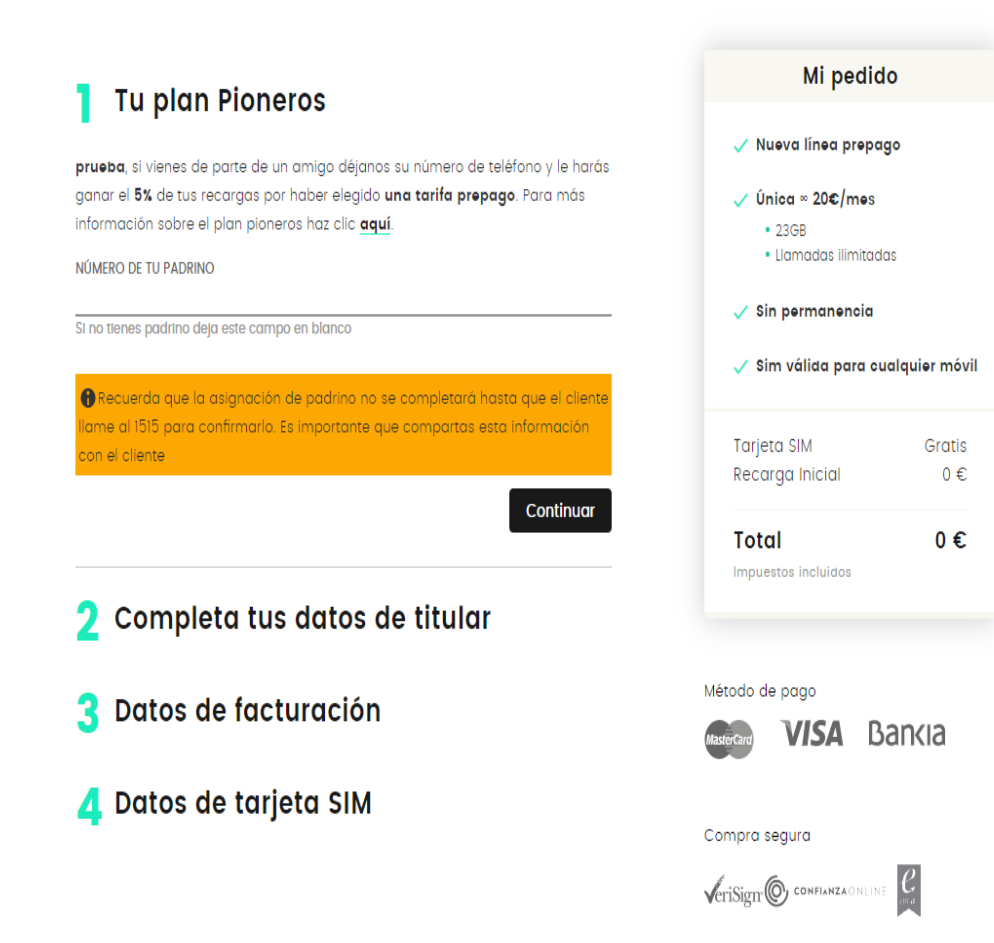

Hacer solicitud – Paso 3: finalizar la solicitud.

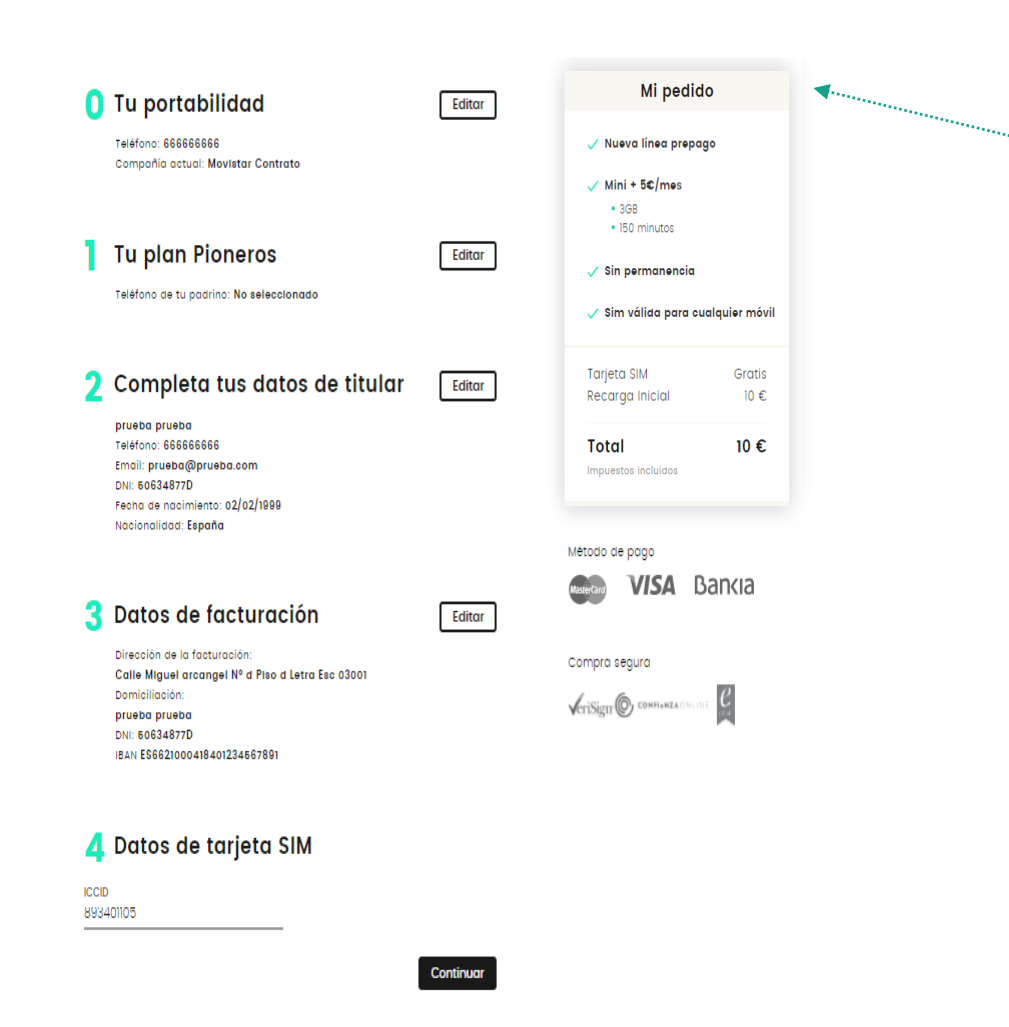

#### 3.1 Finalizar solicitud

En '**Mi pedido**' tienes un resumen de la tarifa seleccionada por el cliente.

0. Tu portabilidad: Selecciona el operador de donde viene el cliente. En el caso de una **portabilidad de origen prepago, debes introducir el ICCID de la tarjeta del operador de origen**.

- Tu plan pioneros: introduce el número de móvil de República Móvil que te de el cliente, de lo contrario hay que dejarlo en blanco.
- 2. Completa tus datos del titular: Datos del titular de la línea.
- 3. Datos de facturación: Datos dónde vamos a facturar al cliente.
- Datos de tarjetas SIM: Introduce el ICCID de la tarjeta SIM que se entrega al cliente (el número largo que aparece en cada tarjeta).

Para finalizar haz click en "Continuar".

Manual de operaciones en punto de venta

### Hacer solicitud – Paso 4: confirmación y documentación.

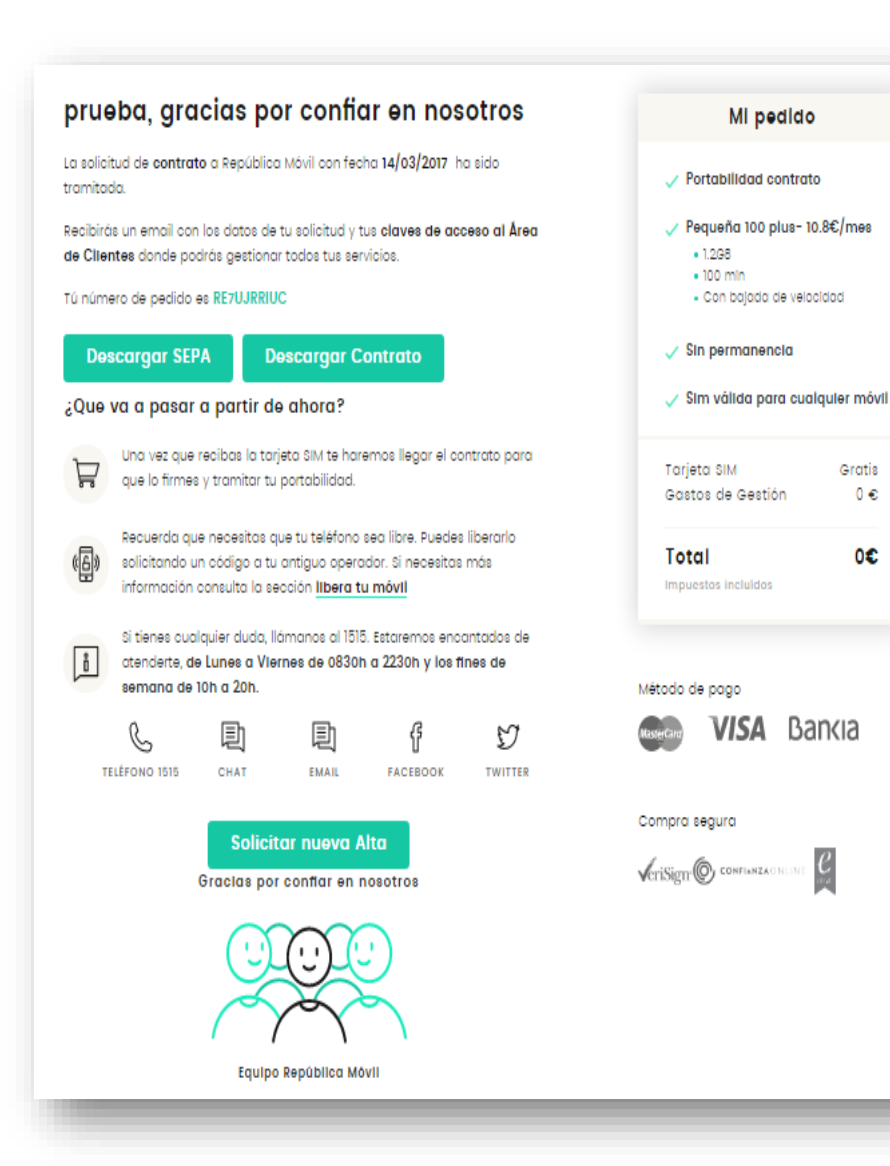

#### Página de confirmación

- Al completar el pedido te aparecerá la página de confirmación (ver imagen de la izq.) o el aviso de rechazo de Scoring.
- Documentación: Descargar Contrato y SEPA (sólo en solicitudes de contrato) para que el cliente lo firme.

IMPORTANTE: Una vez firmada toda la documentación, debes subirla al portal de distribuidor > Histórico de ventas > Acciones > "Ver" > Subir documentación.

 Si un cliente desea realizar más de un alta, con el botón "Solicitar nueva alta" te permite hacerlo sin tener que introducir todos los datos de nuevo.

#### ¿Dónde subir la documentación de los pedidos?

Entra en "Ventas">"Histórico de ventas">columna de "Acciones">clic en "Ver"> añadir la documentación para subirla. Puedes subir la documentación cuando mejor te convenga siempre que sea en el mismo mes de la fecha del pedido.

La documentación necesaria a subir al sistema para tramitar una solicitud de alta:

#### En el caso de Particular o Autónomo:

- Contrato: Documento identidad, recibo domiciliado > 3 meses (solo alta nueva), Contrato firmado y SEPA firmado.
- 2. Portabilidad de prepago: Documento identidad, Contrato firmado.
- 3. Prepago alta nueva: Documento identidad, Contrato firmado (justificante de venta).

**En el caso de una Empresa**: 1.- Tarjeta de identificación fiscal (la tarjeta de asignación de CIF definitivo), 2.-Alta censal Modelo 036/Modelo 840, Certificado sobre el Impuesto de Actividades Económicas, 3.- Escritura de poderes, 4.- DNI del apoderado, 5.- Copia de IBAN al que se girarán los cargos, 6.- Mandato SEPA firmado por el apoderado de la cuenta bancaria y 7.- Contrato firmado por el apoderado de la empresa.

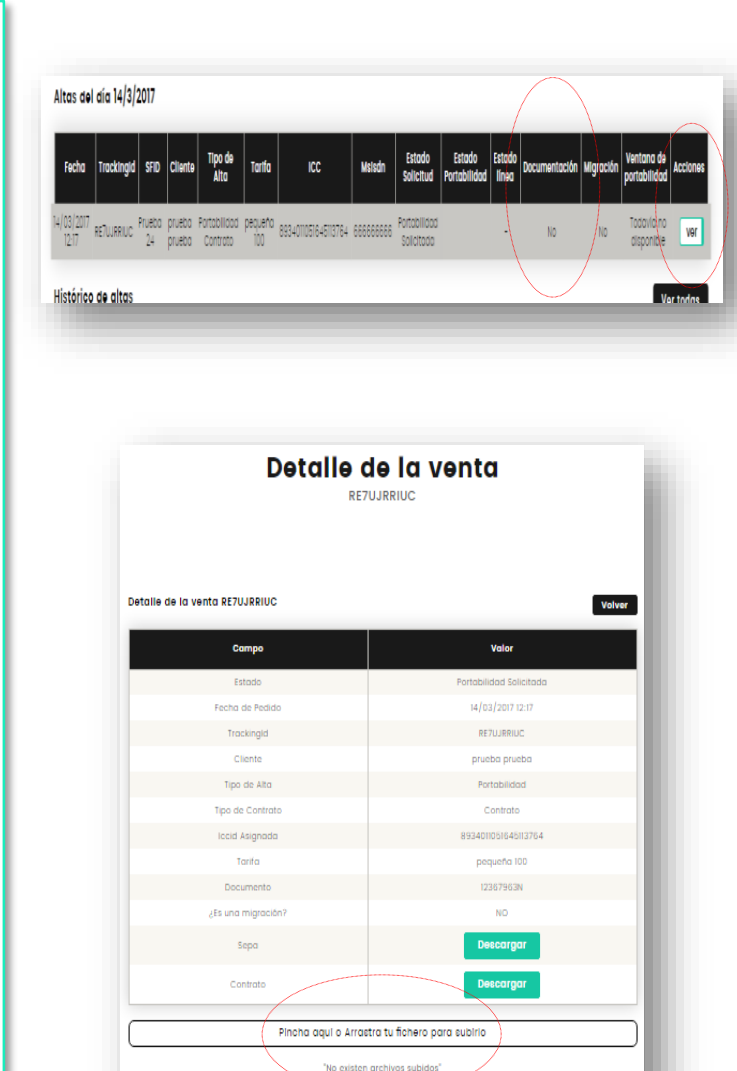

#### Sección Histórico de ventas

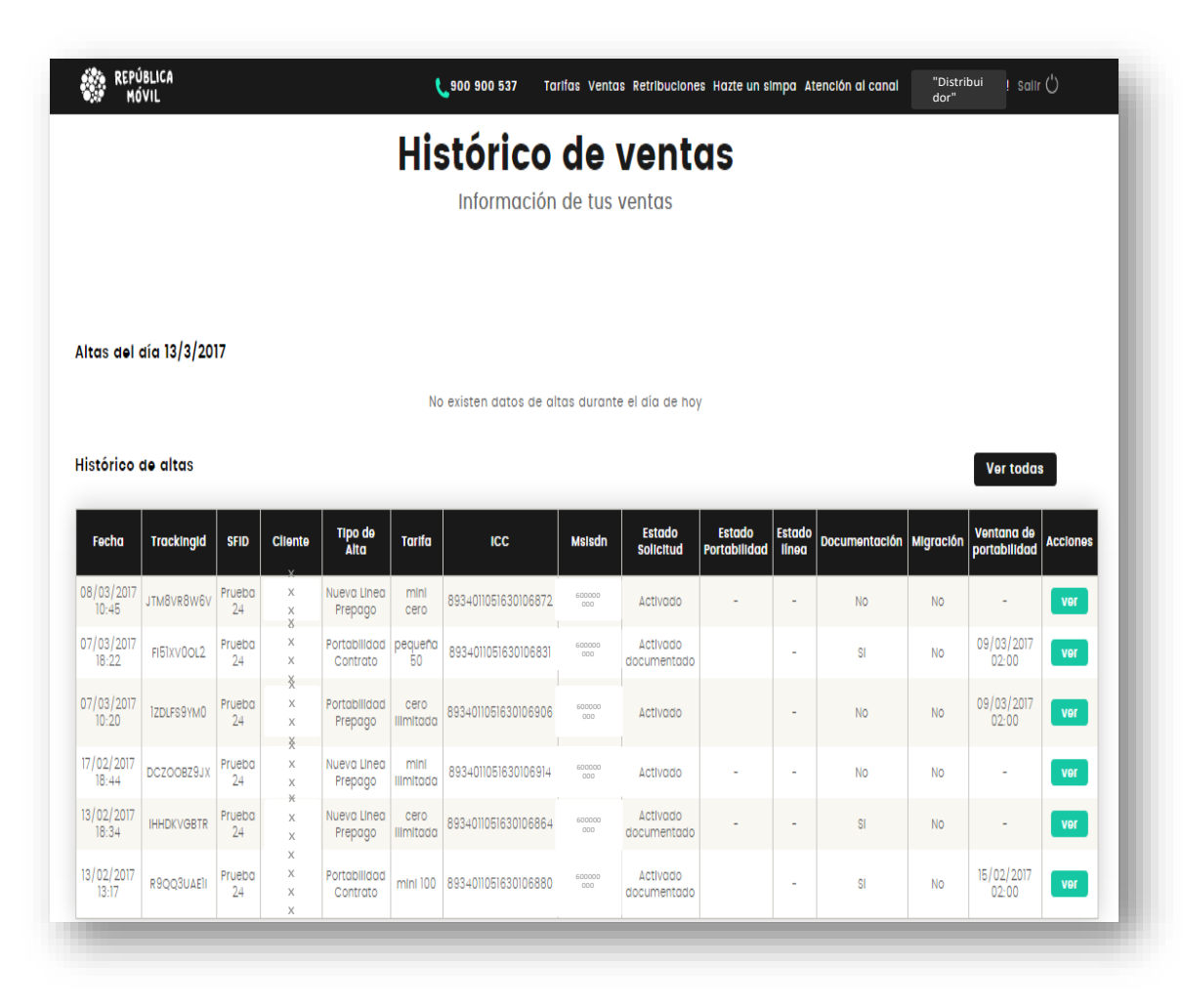

#### Ventas

En este apartado tendrás toda la **información sobre las altas y las migraciones** hechas en tu tienda.

Podrás ver el **detalle de cada alta** (estado, tipo de alta, tarifa, cliente, descargar el contrato, etc.) solo tienes que hacer click en el botón '**Ver**'.

#### Atención y formación

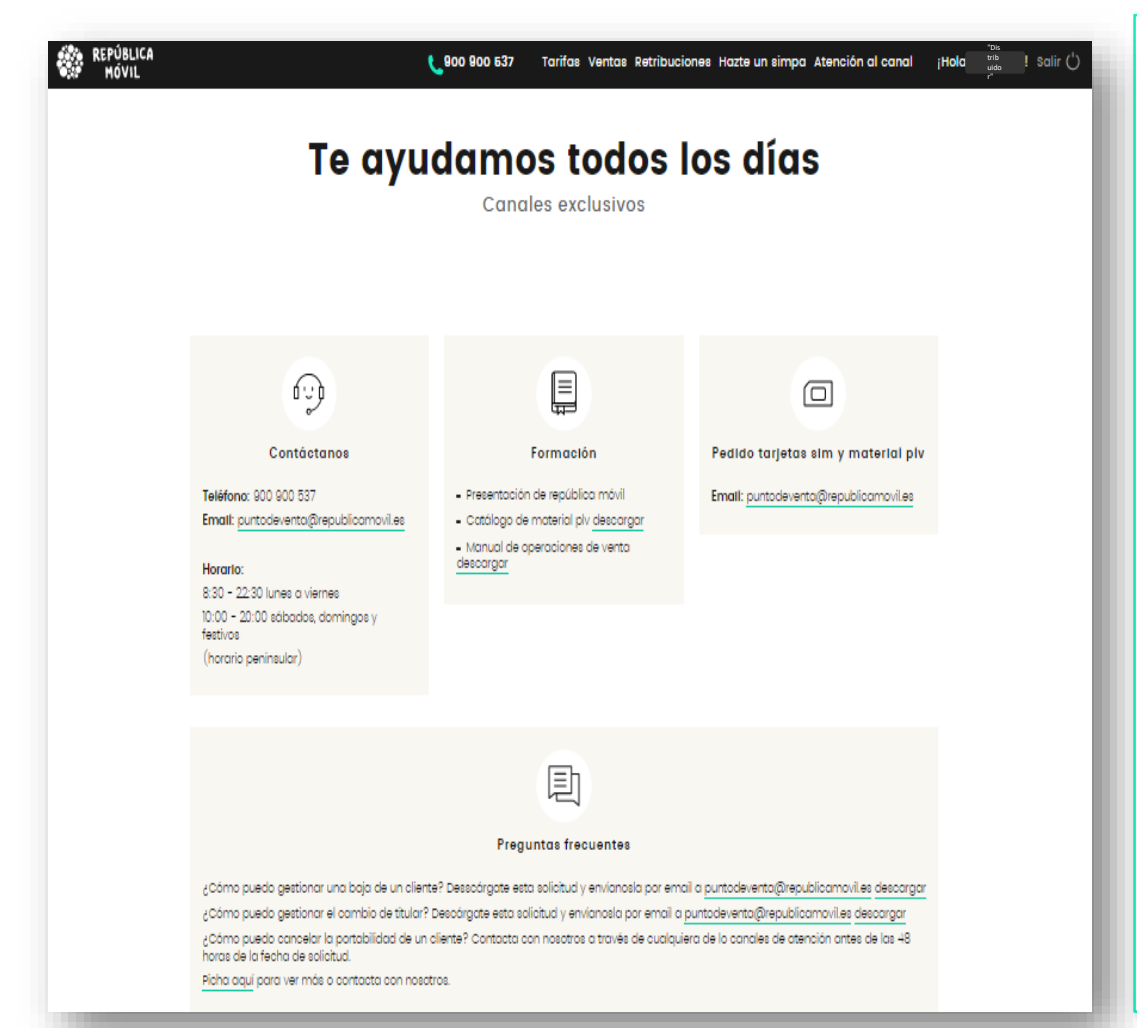

#### Soporte al canal

**Canales de atención** para ponerte en contacto con nosotros si tienes cualquier pregunta o sugerencia.

Formación: documentación de apoyo para el proceso de venta.

Información de cómo hacer pedidos de tarjetas SIM y material PLV.

Preguntas frecuentes: información de ayuda que te puede surgir en el proceso de venta.

### 5.2 Configuración manual de internet en el móvil – Android (1 de 3)

- El APN para la conexión de datos se actualiza automáticamente al introducir la SIM en el teléfono móvil.
- Sin embargo, es posible que en algunos modelos de teléfono, debas configurarlo manualmente.
- Es suficiente con entrar en ajustes -> redes móviles -> puntos de acceso -> y elegir el APN orangeworld.
- En las siguientes páginas está descrito el proceso detallado de cómo configurarlo para los casos en los que el teléfono no actualice automáticamente el APN para cada sistema operativo:
  - Android
  - iOS (iPhone)
  - Windows Phone

#### 5.2 Configuración manual de internet en el móvil – Android (2 de 3)

1) Selecciona manualmente el APN Orangeworld que ya existe en tu teléfono:

Ajustes -> Redes Móviles -> Nombres de punto de acceso (APN) -> Orange Internet Móvil (Orangeworld)

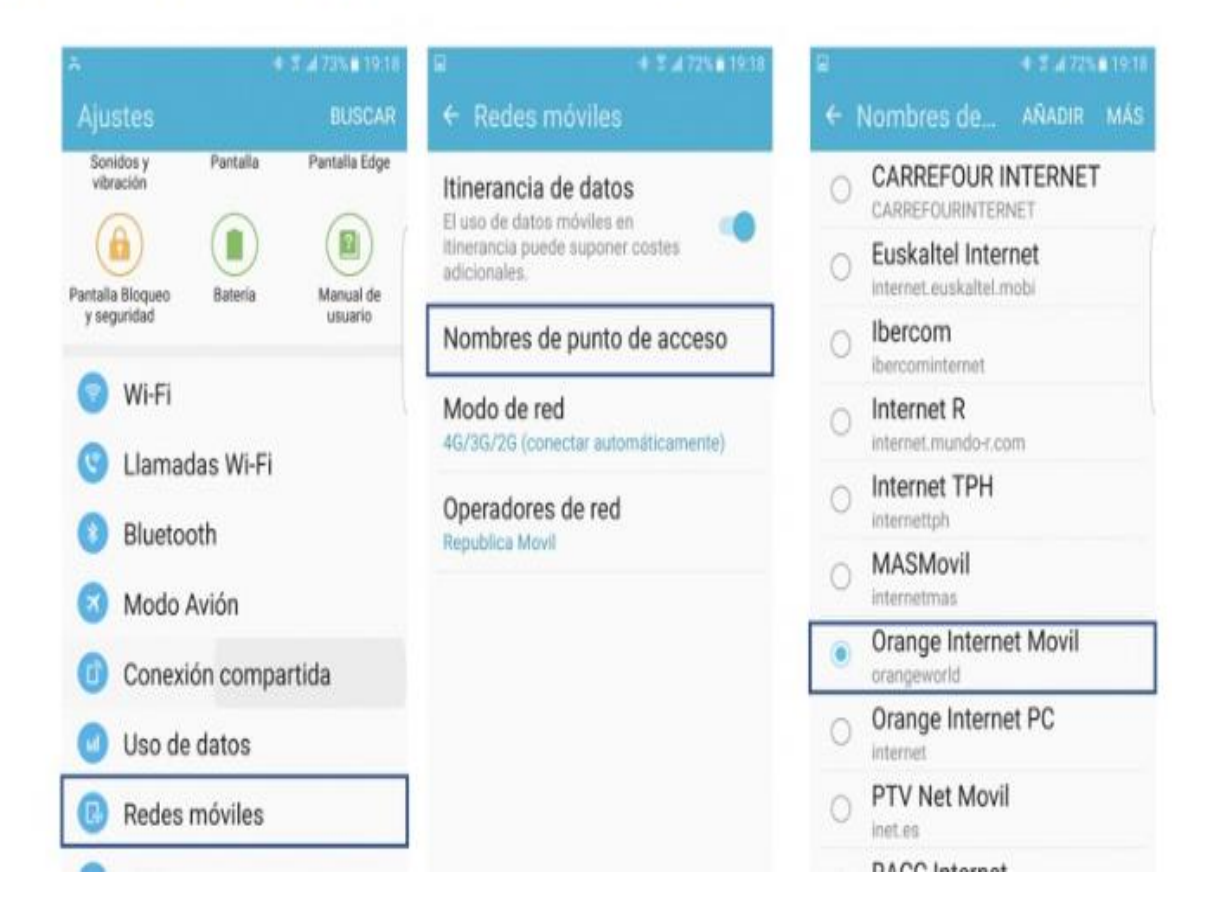

5.2 Configuración manual de internet en el móvil – Android (3 de 3)

#### 2) Si no lo encuentras lo puedes crear muy fácilmente:

Tras los pasos dados en el punto anterior: Añadir -> Introducir nombre RepublicaMovil -> Introducir APN orangeworld -> Más -> Guardar -> Seleccionar

| E \$ 4 72% 1910                                | © © © © ∞ × * * 19:39        | ■ 🗟 🖷 🌱 🚸 👘 🗰 🕸 👘 👘 🕸        |                         | ■ E 💩 🔹 🔶 † 7 xi 72 % i 19 20        |
|------------------------------------------------|------------------------------|------------------------------|-------------------------|--------------------------------------|
| ← Nombres ce AÑADIR MÁS                        | ← Editar punto de acceso MAS | ← Editar punto de acceso MAS | ← Editar punto Guardar  | ← Nombres de AÑADIR MÁS              |
| CARREFOUR INTERNET                             | Nombre<br>No definido        | Nombre<br>RepublicaMovil     | Nombre Descartar        | O Internet TPH                       |
| Euskaltel Internet     internet.euskaltel.mobi | APN                          | APN                          | APN                     | O MASMovil<br>internetmas            |
| O Ibercom<br>ibercominternet                   | No definido                  | No definido                  | Provv                   | Orange Internet Movil                |
| O Internet R<br>internet.mundo-r.com           | Nombre                       | APN                          | Na definido             | Orange Internet PC                   |
| Internet TPH     internettph                   | P RepublicaMovil             | P orangeworld                | Puerto<br>No definido   | O PTV Net Movil                      |
| O MASMovil                                     | CANCELAR ACEPTAR             | CANCELAR ACEPTAR             | Nombre de usuario       | RACC Internet     internet.racc.net  |
| Orange Internet Movil     orangeworld          | No definido                  | No definido                  | Contraseña              | RepublicaMovil     orangeworld       |
| Orange Internet PC                             | No definido                  | No definido                  | No definido             | O internet simyo<br>gprs-service.com |
| O PTV Net Movil                                | Servidor<br>No definido      | Servidor<br>No definido      | Servidor<br>No definido | jazzinternet                         |
| - RACC Internet                                | 1.0.16.8                     |                              |                         |                                      |

#### 5.3 Configuración manual de internet en el móvil - iOS

Si al insertar la SIM y pasados unos minutos no puedes navegar, sigue los siguientes pasos:

AJUSTES -> GENERAL -> PERFIL. Seleccionas "borrar perfil", reinicias tu terminal y ;ya tienes disponible la conexión de datos!

| Austes General                  |         | Ceneral Perfil          | ✓ Perfil                                                         |
|---------------------------------|---------|-------------------------|------------------------------------------------------------------|
|                                 |         | PERFIL DE CONFIGURACIÓN |                                                                  |
| fecha y hora                    | 5       | Republica Movil         | Republica Movil<br>Twukker                                       |
| eclado                          | >       |                         | Firmado por Tweekker ApS                                         |
| dioma y región                  | >       |                         | Verificade 🖋                                                     |
| Diccionario                     | >       |                         | access the mobile internet.<br>Contiens Ajustes de datos móvilos |
| incronizar con iTunes vía Wi-Fi | Σ.      |                         | Más detalles                                                     |
| /PN Sin conex                   | ción 🔿  |                         | Eliminar perfi                                                   |
| <b>terfil</b> Republica M       | lovil 2 |                         | Anothin partic                                                   |
| tegulaciones                    | >       |                         |                                                                  |
| testablecer                     | 2       |                         |                                                                  |
| Regulaciones<br>Restablecer     | ><br>>  |                         |                                                                  |

5.4 Configuración manual de internet en el móvil – Windows Phone (1 de 2)

NOKIA al 24 + 0 ■ 17:00 CONFIGURACIÓN sistema aplicac desactivada, Sensor Wi-Fi activado modo avión desactivado Bluetooth red móvil y SIM conexión compartida VPN configura rincón de aplicaciones configurar mi empresa -۵

1º .- Dentro de configuración, accedemos al apartado de "red móvil y sim"

2º.- Activamos la opción de "Conexión de datos" y nos desplazamos hasta "Configuración de Sim 1" (Si estuviese en la ranurá 1)

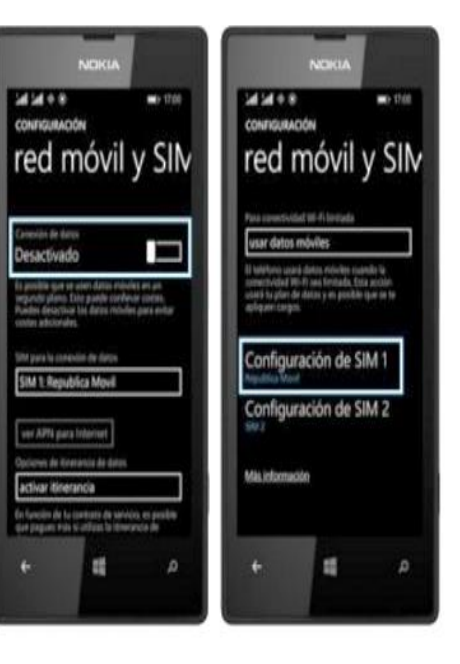

5.4 Configuración manual de internet en el móvil – Windows Phone (2 de 2)

3°,- Activamos la opción "APN para internet manual" y seleccionamos 'editar APN para internet

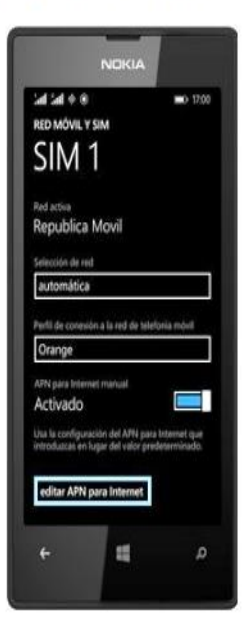

4º.- Rellenamos los campos de APN según se fecha de alta y guardamos la configuración. Hecho este paso, ya tenemos conexión a datos.

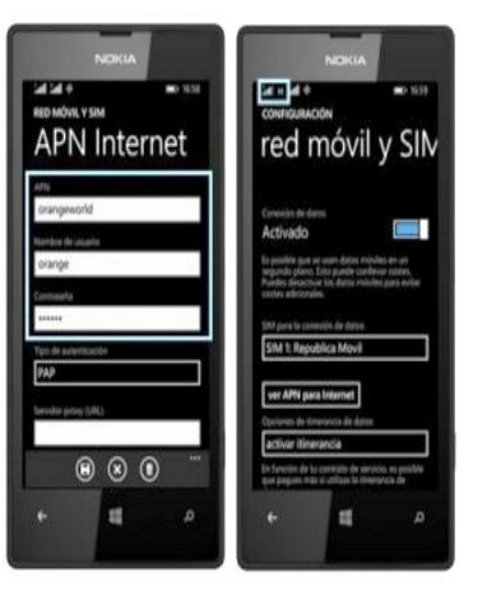

# 6. Atención al canal

Canal exclusivo de atención al canal como tú quieras: teléfono, mail, chat...

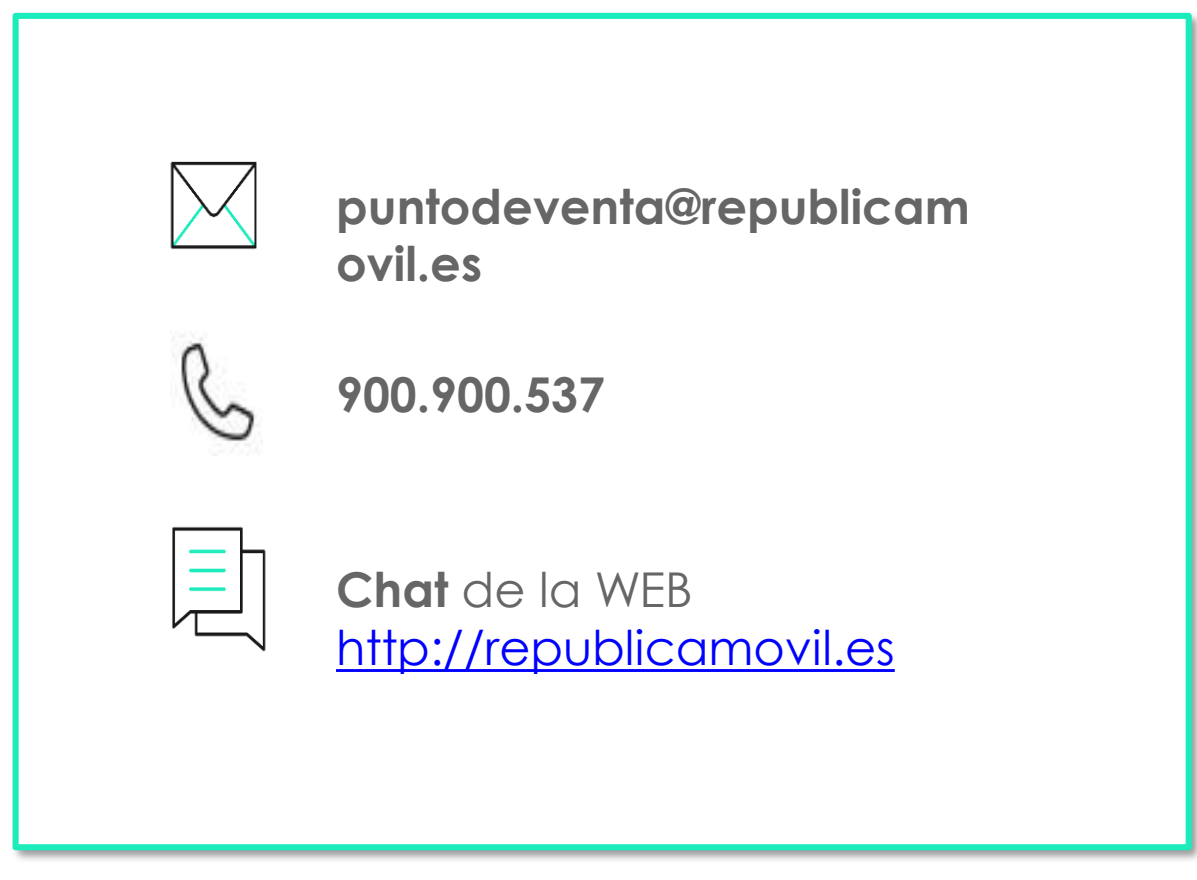

Horario: lunes a viernes 08:30h a 22:30h, y fines de semana y festivos 10:00 a 20:00h.

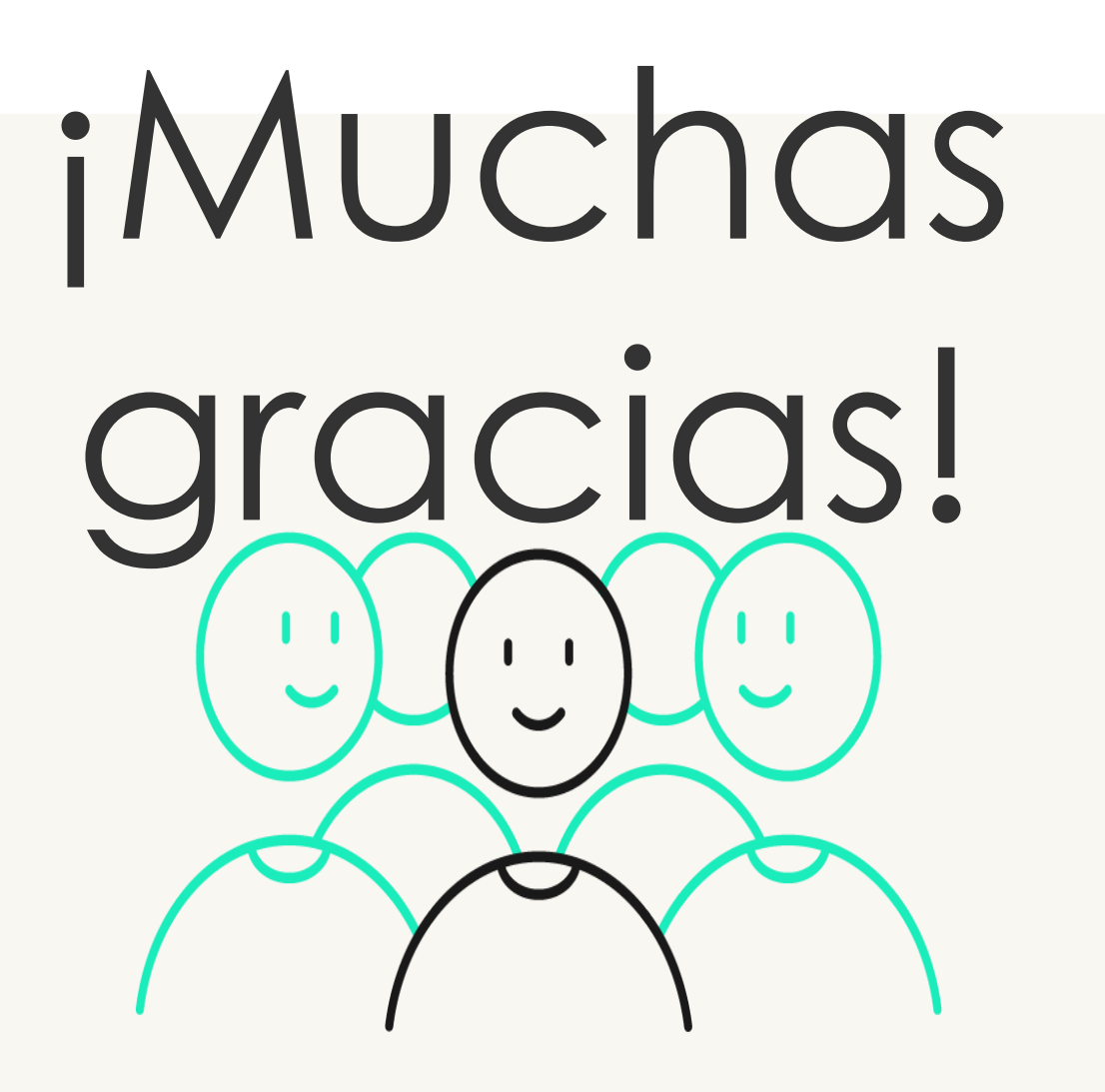